## Handling Omitted and Multiple Marks in Achievement Series

This manual provides directions on how teachers and scanner operators should handle omitted and multiple marks in Achievement Series. A summary of the new MCPS process for handling omitted and multiple marks is provided below.

- If two or more marks clearly were made, or the student clearly omitted an answer, the answer is scored incorrect
- If it is clear that one mark was erased and another filled in, a student response is too lightly bubbled, or the student has indicated somehow (maybe in writing or with arrows) which one is the intended response, the teacher should review it with the resource teacher, determine if the right answer was selected and take the appropriate action as outlined in the attached document.

Achievement Series expects one mark on the student answer sheet for each item response unless that item was created as a Multiple Response item. To address the issue of omitted and multiple marks in Achievement Series, this step-by-step manual was created and is being distributed to all Algebra I, Biology, English grade 9 and 10, and NSL Government teachers and scanner operators via direct email and during voluntary training.

In the following pages, you will find directions on how scanner operators should proceed when omitted and multiple marks are detected by the scanner. The processes described in this manual should be followed for all formative assessments, end of unit assessment, and end of semester exams delivered using Achievement Series.

| <ol> <li>To login to Scan Station, enter your Site ID, Staff ID<br/>and Password. Then click the Login button.</li> </ol>                                                       | Scan Station<br>Montgomery County Public Schools<br>Montgomery County Public Schools<br>Socxwillt, MARYLAND<br>Scan Station Login<br>Site ID: 71-7861-4043<br>Staff ID:<br>Password:<br>Proxy Setup<br>Login<br>Exit |
|----------------------------------------------------------------------------------------------------|----------------------------------------------------------------------------------------------------|
| <ol> <li>The Scan Station window opens. Select the District<br/>Tests tab to view the tests you can scan.</li> <li>Select the test you wish to scan from the list of</li> </ol> | Scan Station<br>File Options About<br>www.montgomeryschoolsmd.org<br>Montgomery County Public Schools                                                                                                    |
| available tests. Then <b>click the Scan button</b> .                                                                                                    | Select Test Session                                                                                                    |
|                                                                                                    | Classroom Tests District Tests Session Name Maryland HSA - Algebra/Data Analysis - Form A Maryland HSA - Algebra/Data Analysis - Form B Form Form Form Setup                                                         |

| <ol> <li>Load the tests into the scanner's automatic feeder<br/>and then click the Start Scan button. Wait until the<br/>process completes.</li> </ol>                                                                                                    | Student Test List       Student Test Record         Maryland H5A - Algebra/Data<br>Analysis - Form B       # Student To: List         Options       # Student ID         If check Multiple Marks       # Check Comitted Marks         Block TestID Validation       Item Response                                                                                                    |
|----------------------------------------------------------------------------------------------------|----------------------------------------------------------------------------------------------------|
|                                                                                                    | C Stop after any error<br>C Stop after any error<br>c Always read al forms<br>before checking<br>Accept Reject<br>Manual Input Start Scan Close                                                                                                    |
| <ul> <li>5. If there is a green check mark next to a student's name, the results were sent successfully to Achievement Series. If there is any other mark, that student responses require action.</li> <li>Two dots (··) indicates an answer with more than one response (multiple mark errors).</li> <li>An open O indicates an omission.</li> <li>A ? indicates that the response can't be read correctly.</li> </ul> | Scan Station         Maryland HSA - Algebra/Data<br>Analysis - Form B       Student Test List         Image: Student Discover Discover Disc |
| If one of the three symbols above appears next to a name, <b>click on the student's name</b> .                                                                                                    |                                                                                                    |

- 6. Once the name is selected, responses for that student appear on the bottom right of the Scan Station window. In this example, question 2 has both F and H as answers. To view the items, **click on the** *response* area next to the item in question. Then, **click the magnifying glass** to view the scanned student response. This will save you time going back and forth between the responses and the actual answer sheet.
- A new window opens displaying how the student bubbled the answer sheet. In this case, it is clear that answer choice H was not fully erased. It is clear that the student's intended response was F.

| - Mer vial lu HoA - i                                         | Alexa have / Darka | Stud  | ent Test List |           |            | Student Test Record   |
|---------------------------------------------------------------|--------------------|-------|---------------|-----------|------------|-----------------------|
| Analysis - Form B                                             | Algebra/Dala<br>3  | #     | Student ID    | Last Name | First Name | Student ID: 1001      |
|                                                               |                    | •• 1  | 1001          | Sample1   | Sammy      | First Name: Sammy     |
|                                                               |                    | •• 2  | 1002          | Sample2   | Sammy      | Last Name: Sample1    |
| Options                                                       |                    | •• 3  | 1003          | Sample3   | Sammy      | Multiple marks found. |
| In Charle Multin                                              | lo Marke           | •• 4  | 1004          | Sample4   | Sammy      |                       |
| Iv Check Malap                                                | e mans             | ✓ 5   | 1008          | Sample8   | Sammy      |                       |
| Check Omitte                                                  | ed Marks           | ✓ 6   | 1009          | Sample9   | Sammy      |                       |
| Block TestID                                                  | Validation         | 07    | 1010          |           |            |                       |
|                                                               |                    | ✓ 8   | 1011          | Sample11  | Sammy      | Item Response         |
|                                                               |                    | • 9   | 1012          | Sample12  | Sammy      |                       |
|                                                               |                    | ✓ 10  | 1013          | Sample13  | Sammy      | 2 FH                  |
|                                                               | I                  | ✓ 11  | 1014          | Sample14  | Sammy      | 3 0                   |
| Error Handling                                                | Mode               | ✓ 12  | 1015          | Sample15  | Sammy      | 4 6                   |
| C Stop after an                                               | iv error           | •• 13 | 1005          | Sample5   | Sammy      | 5                     |
|                                                               |                    | ✓ 14  | 1006          | Sample6   | Sammy      | 6 н                   |
| <ul> <li>Always read all forms<br/>before checking</li> </ul> | all forms          | ✓ 15  | 1007          | Sample7   | Sammy      | 7 D                   |
|                                                               |                    |       |               |           |            | 8 29                  |
|                                                               |                    |       |               |           |            | 9 10                  |
| All 30 forms have I                                           | been processed.    |       |               |           | Manua      | Accept Reject         |

Close

 If there is no doubt in the scan operator's mind that the student intended F to be the answer, the scan operator should click the delete key on the keyboard to delete both answer choices. Then the scan operator should enter the student's intended response.

If there is <u>any doubt in the scan operator's mind</u> as to what the student intended his/her response to be, the answer sheet should be returned to the teacher. The teacher, <u>in collaboration with the resource</u> <u>teacher</u>, should examine the answer sheet and decide if it is possible to determine the student's intended response.

If it is not possible to determine the student's intended response, the answer sheet should be returned to the scan operator and the multiple mark answer should be accepted and scored as incorrect.

If it was possible to determine the student's intended answer, the teacher should return the answer sheet to the scan operator and communicate the intended response. The scan operator then rescans the answer sheet and when prompted of the error, changes the answer to the student's intended response.

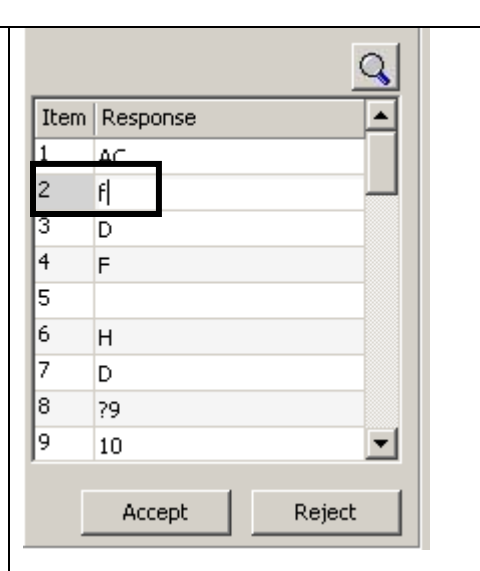

9. Once changes to an answer are made, **click the Accept button.** If there are additional problems with the student answer sheet, the completion status indicator will remain red. If there are no additional errors for that student, a yellow check mark will appear next to the student name. The yellow check mark indicates changes have been made to that student's answer sheet. No further action is required for this student.

| Item | Response | <b>_</b> |
|------|----------|----------|
| 1    | AC       |          |
| 2    | F        |          |
| 3    | D        |          |
| 4    | F        |          |
| 5    |          |          |
| 6    | Н        |          |
| 7    | D        |          |
| 8    | ?9       |          |
| 9    | 10       | -        |

| 10. If an O appears pout to a student's name, an item has  | Scan Station                                                                                                    |
|------------------------------------------------------------|----------------------------------------------------------------------------------------------------|
| 10. If an O appears next to a student's name, an item has  | Maryland HSA - Algebra/Data Student Test List Student Test Name Student Test Record                                                                                                    |
| been omitted. Click on the student's name.                 | Analysis - Porm B Success to Loss Name Finis Value Society D Loss Name Finis Value Finis Value Finis Name:                                                                                                    |
| 11 Scroll down to the answer choice that has been          | Options     Options     O |
|                                                            | Check Multiple Marks     ✓ 4 1004 Sample4 Sammy     ✓ 5 1008 Sample8 Sammy                                                                                                    |
| omitted. Click on the response area next to the item       | Cleck Villated marks     1009 Sample9 Sammy     Block TestID Validation     Q                                                                                                    |
| in question, and then <b>click the magnifying glass</b> to | ■ 1011         Sample11         Sammy         Item         Response           ✓ 9         1012         Sample12         Sammy         29         C           ✓ 10         1013         Sammels13         Sammy         29         C                                                                                                    |
| view the response. If a student has omitted a              | Image: Image:                    |
| selected response or griddable item (student               | C Stop after any error     113 1005 Sample5 Sammy     33     34     F     Always read all forms     15 1007 Sample7 Sammy     15 1007                                                                                                    |
| produced response (SPR)), the scan operator should         | 35 A<br>36 J                                                                                                    |
| click the Update Button to accept the answer as            | Update Undo                                                                                                    |
| intentionally omitted. The item will be scored as          | All 30 forms have been processed. Manual Input Start Scan Close                                                                                                    |
| incorrect. If there are additional problems with the       |                                                                                                    |
| student answer sheet the completion status indicator       |                                                                                                    |
| will remain red                                            |                                                                                                    |
| will remain red.                                           |                                                                                                    |
| 12. If the omitted item is a BCR/ECR, the answer sheet     | Item Response                                                                                                    |
| should be returned to the teacher and the teacher          |                                                                                                    |
| should hubble in the engrangiate shoice. The enguing       | Item: 11 Response:                                                                                                    |
| should bubble in the appropriate choice. The answer        |                                                                                                    |
| sheet is then returned to the scan operator to be          | Image:                                                                                                    |
| rescanned                                                  | 144 Kol Ct Co cat                                                                                                    |
|                                                            |                                                                                                    |
|                                                            |                                                                                                    |
|                                                            |                                                                                                    |
|                                                            | Close                                                                                                    |
|                                                            |                                                                                                    |

| 13. When the question mark indicator (?) appears, a problem with a grid-in or student produced response (SPR) type item is indicated. The question mark indicates that the student response can't be read correctly. The problem could be that the student has made multiple marks or omitted marks. Address these issues as previously described in this manual. | Item Response   1 a   2 f   3 D   4 F   5 6   6 H   7 D   8 ?9   9 10                                                                                                    |
|----------------------------------------------------------------------------------------------------|----------------------------------------------------------------------------------------------------|
| 14. Once you have finished making all the required changes to a student's answer sheet, <b>click the Accept</b>                                                                                                    | Accept Reject                                                                                                    |
| Achievement Series. A yellow check mark will appear next to the student's name.                                                                                                    |                                                                                                    |
| 15. When all scanning activity is completed, close the Scan Station window by <b>clicking the Close button</b> .                                                                                                    | Image: Student Test List         Student Test List           Maryland HSA - Algebra/Data<br>Analysis - Form B         # Student ID Last Name         First Name           Options         1 1001         Sample1         Sammy           2 1002         Sample1         Sammy           3 1003         Sample4         Sammy           4 1004         Sample5         Sammy           5 1008         Sample6         Sammy           6 1009         Sample1         Sammy           9 0101         Sample1         Sammy           9 1012         Sample13         Sammy           9 1012         Sample13         Sammy           10 1013         Sample13         Sammy           9 1012         Sample13         Sammy           1013         Sample13         Sammy           1010         Sample13         Sammy           10110         Sample13         Sammy           10110         Sample13         Sammy           10110         Sample15         Sammy           10110         Sample15         Sammy           10110         Sample15         Sammy           111014         Sample15         Sammy           112 <t< td=""></t<> |
|                                                                                                    | All 30 forms have been processed. <ul> <li></li></ul>                                                                                                    |